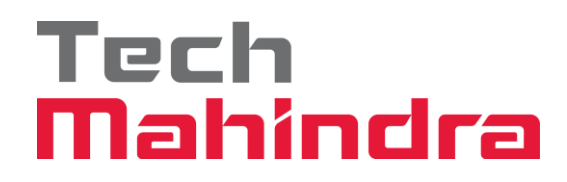

**Tech Mahindra** 

Security PHR Help Aid

# Table of Contents

| 1 | IN                | ITRODUCTION                                                                                    | . 3               |
|---|-------------------|------------------------------------------------------------------------------------------------|-------------------|
| 2 | LC                | DGIN                                                                                           | . 3               |
|   | 2.1<br>2.2        | Application Screen 1<br>Application Screen 2                                                   | . 4<br>. 4        |
| 3 | S                 | CREENS FOR PROJECT MANAGER                                                                     | . 5               |
|   | 3.1<br>3.2<br>3.3 | SCORE CARD SCREEN<br>SCREEN 2 – SITUATIONAL SURVEY INPUTS<br>SCREEN 3 – SECURITY QUESTIONNAIRE | . 6<br>. 6<br>. 7 |

# 1 INTRODUCTION

This help aid enables the SPHR (Security Project Health Report) application users to understand the importance of assessment, audit, and score cards for exhibiting the security health report.

The Procedure for Information Security in Projects (ISG-PR014) on business management system (BMS) governs the various security templates and automated SPHR process.

A pictorial representation of the screens and navigation is provided below. Users are required to follow the process.

#### 2 LOGIN

## TWINGO->Quality (QWAY) -> QSPACE

| Applications         | collaborating. Spa | rk convers         |              |       |        |           |       |  |
|----------------------|--------------------|--------------------|--------------|-------|--------|-----------|-------|--|
| O PACE               |                    |                    |              |       |        |           |       |  |
| Qwality (QWAY)       | BMS                | Customer<br>(CSAT) | Satisfaction | ICSAT | QSPACE | Pro Alert | Ter   |  |
| Information Security | Se                 | arch People        |              |       | 4 Q )  |           | i i i |  |
| Finance              |                    |                    |              |       |        |           |       |  |
| HelpNxt.Now          |                    |                    |              |       |        |           |       |  |
| Info & Communication |                    |                    |              |       |        |           |       |  |

Application / System Issues for Login / Outages follow the below for CIO support.

| Service Ticket | https://helpnxt.techmahindra.com/sp this is URL to raise request for SPHR |
|----------------|---------------------------------------------------------------------------|
| Category       | CIO                                                                       |
| Subcategory    | Enterprise Application                                                    |
| Request type   | Qspace                                                                    |

## 2.1 APPLICATION SCREEN 1

| Best<br>Workplaces™<br>in Career<br>Management<br>Great<br>Place<br>To INDIA | Wither<br>Constant<br>Market<br>Market<br>Mark | nce Effectiveness                                                                                                    |                                                                          | тесн<br>mahindra                                                                       |
|------------------------------------------------------------------------------|----------------------------------------------------------------------------------------------------|----------------------------------------------------------------------------------------------------|--------------------------------------------------------------------------|----------------------------------------------------------------------------------------|
| Work 2020                                                                    | Quality Policy                                                                                                    | Welcome: Harsha Sastry (34417<br>d to provide solutions & services to our cus<br>omer experience' through collaborative a | s)<br>tomers which are predictable, r<br>pproach to innovation and conti | Q   Q   FAQ   →<br>elevant and reliable. We will strive<br>inual process improvements. |
|                                                                              | List of Applications     Quality Assurance & Improvement Group                                                                                                    | » Configure Favorites                                                                                                    |                                                                          |                                                                                        |
|                                                                              | > Project Management Review<br>> Quality Gate Check<br>> Quality Management Review<br>> Resolve                                                                                                    | Not Configured                                                                                                    | Not Configured                                                           | Not Configured                                                                         |
|                                                                              | Operational Review     Project Health Report                                                                                                    | Not Configured                                                                                                    | Not Configured                                                           | Not Configured                                                                         |
|                                                                              | Strategic Initiative                                                                                                    |                                                                                                    |                                                                          |                                                                                        |
|                                                                              | >> Workspace                                                                                                    |                                                                                                    |                                                                          |                                                                                        |

# 2.2 APPLICATION SCREEN 2

Select your role – in this picture below the role selected is SPHR Admin. The below screen enables you navigate in the SPHR tab the screens to input. The project ID must be selected, Get Data to be clicked to see the score card and further activity.

| PACE     Ouality System for Process Adequacy Co | mpliance Effectiveness      |                                  | TECH<br>mahindra                    |
|-------------------------------------------------|-----------------------------|----------------------------------|-------------------------------------|
| Thursday   25 April   2024 PHR System           |                             | Welcome: Sylvester Dias (502147) | 🏠   🌚   FAQ   📑                     |
| Set Up 🔻 PHR 🔻                                  | SPHR 🔻 Report               | s 🔹                              | Role : Project Manager 🗙            |
| Set Up 🖗 Admin                                  |                             |                                  |                                     |
|                                                 |                             |                                  |                                     |
| Admin                                           |                             |                                  |                                     |
| Request Access Remove                           | Access                      |                                  |                                     |
|                                                 | Reviewer ID:                |                                  |                                     |
|                                                 | Reviewer Name:              |                                  |                                     |
|                                                 |                             |                                  |                                     |
|                                                 | Role:                       |                                  |                                     |
| Submit                                          |                             |                                  |                                     |
| Please select Request or Re                     | move Access links           |                                  |                                     |
|                                                 |                             |                                  |                                     |
|                                                 |                             |                                  |                                     |
|                                                 |                             |                                  |                                     |
|                                                 |                             |                                  |                                     |
|                                                 |                             |                                  |                                     |
|                                                 |                             |                                  |                                     |
|                                                 |                             |                                  |                                     |
| viewed in 1024 x 768 resolution. Use Internet I | Explorer 8.0 and above only |                                  | Copyright © 2012 Tech Mahindra Limi |

| Thursday                                                     | sday   25 April   2024 PHR System                                                                                             |                                                                                                    |                                                                          |                                                                                                    |                                                                                                    | Welcome: Sylvester Dias (502                                                                                                    | 147)                                                                                                    | 습  얍   FAQ   [                                                                                                    |
|--------------------------------------------------------------|----------------------------------------------------------------------------------------------------|----------------------------------------------------------------------------------------------------|--------------------------------------------------------------------------|----------------------------------------------------------------------------------------------------|----------------------------------------------------------------------------------------------------|----------------------------------------------------------------------------------------------------|----------------------------------------------------------------------------------------------------|----------------------------------------------------------------------------------------------------|
| Set U                                                        | p <b>-</b> P                                                                                                    | HR 🔻                                                                                                    | SPHR                                                                     | -                                                                                                    | Reports                                                                                                    | •                                                                                                    |                                                                                                    | Role : Project Manager 🗸                                                                                                   |
| PHR 🖗 Se                                                     | ecurity PHR - Score                                                                                                    | e Card                                                                                                    |                                                                          |                                                                                                    |                                                                                                    |                                                                                                    |                                                                                                    |                                                                                                    |
|                                                              |                                                                                                    |                                                                                                    |                                                                          |                                                                                                    |                                                                                                    |                                                                                                    |                                                                                                    | SPHR He                                                                                                    |
| SPHR From 11th Mar 2024 to<br>Security Project Health Report |                                                                                                    |                                                                                                    |                                                                          |                                                                                                    |                                                                                                    |                                                                                                    |                                                                                                    | 10m 110m Pian 2024 to 170m Pian 20                                                                                         |
| ι. <sup>T</sup><br>s<br>z. <sup>T</sup><br>s. <sup>S</sup>   | The Security<br>status assoc<br>The Second<br>continuity pr<br>SPHR indicat                                                   | Project He<br>lated to the<br>section pro-<br>ocesses for<br>ed Project                                                                          | alth Score<br>score an<br>vides the<br>necessar<br>Complian              | seci<br>e card<br>d asso<br>upcom<br>y action<br>ce leve                                                 | provides the<br>provides the<br>provi | ect Health Report<br>ne details of the securit<br>for each score attribut<br>uled activity in respect<br>Project Manager.<br>nedial action to be take                                         | y posture an<br>e and doma<br>to security o<br>n by the Pro                                                          | nd the red, amber, gree<br>in.<br>compliance and busines:<br>oject Manager to ensure                                       |
| 1. 5<br>2. 7<br>3. 6                                         | The Security<br>status assoc<br>The Second<br>continuity pr<br>SPHR indicat<br>compliance t                                   | Project He<br>lated to the<br>section pro-<br>ocesses for<br>ed Project<br>o customer                                                            | alth Score<br>score an<br>vides the<br>necessar<br>Complian<br>contracts | Sect<br>e card<br>d asso<br>upcom<br>y action<br>ce leve<br>s and 1                                      | provides the<br>provides the<br>point of the<br>point of the<br>point | ect Health Report<br>ne details of the securit<br>for each score attribut<br>uled activity in respect<br>Project Manager.<br>nedial action to be take<br>cy.                                  | y posture an<br>e and doma<br>to security o<br>n by the Pro                                                          | nd the red, amber, gree<br>in.<br>compliance and busines:<br>oject Manager to ensure                                       |
| L. T<br>S<br>2. C<br>3. C                                    | The Security<br>status assoc<br>The Second<br>continuity pr<br>SPHR indicat<br>compliance t                                   | Project He<br>lated to the<br>section pro<br>ocesses for<br>ed Project<br>o customer                                                             | alth Score<br>score an<br>vides the<br>necessar<br>Complian<br>contracts | Sect<br>e card<br>d asso<br>upcom<br>ry actio<br>ce leve<br>s and 1                                      | provides th<br>ciated risk<br>ning schedu<br>ons by the<br>els and rem<br>Tech M poli                                                                                                    | ect Health Report<br>ne details of the securit<br>for each score attribut<br>lled activity in respect<br>Project Manager.<br>nedial action to be take<br>cy.                                  | y posture and<br>e and doma<br>to security o<br>n by the Pro<br>Get Data                                             | nd the red, amber, gree<br>in.<br>compliance and business<br>oject Manager to ensure                                       |
| L. T<br>s<br>2. C<br>3. C                                    | The Security<br>status assoc<br>The Second<br>continuity pr<br>SPHR indicat<br>compliance t<br>ASMCommunicat                  | Project He<br>ated to the<br>section pro-<br>ocesses for<br>ed Project<br>o customer                                                             | alth Score<br>score an<br>vides the<br>necessar<br>Complian<br>contracts | Sect<br>e card<br>d asso<br>upcom<br>y actio<br>ce leve<br>s and 1<br>696)<br>week till n                | urity Proje<br>provides th<br>ciated risk<br>hing schedu<br>ons by the<br>els and rem<br>Tech M poli                                                                                                    | Act Health Report<br>he details of the securit<br>for each score attribut<br>uled activity in respect<br>Project Manager.<br>hedial action to be take<br>cy.<br>M and PgM can submit SPHR for | y posture and<br>e and doma<br>to security o<br>n by the Pro<br>Get Data<br>the week till nex                        | nd the red, amber, gree<br>in.<br>compliance and busines:<br>oject Manager to ensure                                       |
| L. T<br>S<br>2. C<br>3. C                                    | The Security<br>status assoc<br>The Second<br>continuity pr<br>SPHR indicat<br>compliance t<br>ASMCommunicat<br>Note:<br>E.g. | Project He<br>lated to the<br>section pro<br>ocesses for<br>ed Project<br>o customer<br>non Desk-B STRAD/<br>PM can submit S<br>SPHR From 21st J | alth Score<br>score an<br>vides the<br>necessar<br>Complian<br>contracts | Sect<br>e card<br>d asso<br>upcom<br>ry actio<br>ce leve<br>s and 1<br>896)<br>reek till n<br>h Jan 2019 | urity Proje<br>provides th<br>iciated risk<br>hing schedu<br>ons by the<br>els and rem<br>Tech M polit<br>rech M polit                                                                                                    | And PgM can submit SPHR for<br>till 28th Jan 2019, 3 PM and PgM ca                                                                                                    | y posture an<br>e and doma<br>to security o<br>n by the Pro<br>Get Data<br>the week till nex<br>n submit till 28th J | nd the red, amber, gree<br>in.<br>compliance and business<br>oject Manager to ensure<br>t Monday 11 PM.<br>an 2019, 11 PM. |

The above screen will enable the project manager to view the Score card, Input Screen 2, and the Screen 3 information. The project manager will be able to update the required data appropriately. Please read the help aid on the screen and provide your inputs. Select the drop downs as applicable to complete the action. Input remarks as appropriate as a rationale of your response as available on screen. Exhibit samples of the screen are in the below sections

#### 3 SCREENS FOR PROJECT MANAGER

This section covers the screens in SPHR to enable navigation. A brief note about the screen is mentioned.

- 1. Screen 1 Score Card Screen
- 2. Screen 2 Situational Survey Questions
- 3. Screen 3 Security Posture

Application / System Issues for Login / Outages follow the below for CIO support.

| Service Ticket | https://helpnxt.techmahindra.com/sp this is URL to raise request for SPHR |
|----------------|---------------------------------------------------------------------------|
| Category       | CIO                                                                       |
| Subcategory    | Enterprise Application                                                    |
| Request type   | Qspace                                                                    |

# 3.1 SCORE CARD SCREEN

#### This is the screen where the project manager can view the score card for the project id selected.

| Q               | PACE                                                                           | and a second second second second second second second second second second second second second second second |                                      |                                                                                                    | Tech<br>Mahindra                                                                                                    |
|-----------------|--------------------------------------------------------------------------------|----------------------------------------------------------------------------------------------------|--------------------------------------|----------------------------------------------------------------------------------------------------|----------------------------------------------------------------------------------------------------|
| Tuesday   09    | May   2023 PHR System                                                          |                                                                                                    |                                      | Welcome: Anirudha Sen Gupta (23448)                                                                                                    | 습 : 오 : FRQ : 🖬                                                                                                    |
| Set Up          | - PHR -                                                                        | SPHR                                                                                                    | - Reports                            | -                                                                                                    | Role : Project Hanager 💙                                                                                                    |
| SPHR & Secur    | By PHR - Score Card                                                            |                                                                                                    |                                      |                                                                                                    |                                                                                                    |
|                 |                                                                                | Se                                                                                                    | curity Proj                          | ject Health Report                                                                                                    | MR From 19th Dec 2022 to 25th Dec 202                                                                                                    |
| 1. The sta      | e Security Project Hea<br>itus associated to the                               | Ith Score car<br>score and as                                                                                  | rd provides<br>isociated ris         | the details of the security postur<br>k for each score attribute and do                                                                                                    | e and the red, amber, green main.                                                                                                    |
| 2. Th           | e Second section prov                                                          | ides the upp                                                                                                   | oming schee                          | duled activity in respect to securi                                                                                                    | ity compliance and business                                                                                                    |
| 3. SP           | HR indicated Project C<br>mpliance to customer                                 | contracts an                                                                                                   | evels and re<br>d Tech M po          | medial action to be taken by the<br>licy.                                                                                                    | Project Manager to ensure                                                                                                    |
|                 |                                                                                |                                                                                                    |                                      |                                                                                                    |                                                                                                    |
| Project:        | Teletra_BPS Analytics_CreamerO2 (000                                           | 0000000002277)                                                                                                 |                                      | - Get D                                                                                                    | Data                                                                                                    |
| Project         | Score Card Red - M                                                             | Ion-Compli                                                                                                    | ant, Gree                            | n - Compliant, Amber - Part                                                                                                    | ly Compliant                                                                                                    |
| Parameter<br>ID | Risk Indicator                                                                 | Status As On<br>Date                                                                                           | Status                               | Action Expected                                                                                                    |                                                                                                    |
| 110             | Business Continuity Plan                                                       | 27-02-2023                                                                                                    | Fully Compliant                      | No actions required this week - Please continu                                                                                                    | e maintaining Fully Complaint status.                                                                                                    |
| 120             | BCP Drill                                                                      | 27-02-2023                                                                                                    | Non-Compliant                        | Action : Complete the drills as per schedule a<br>Description : Without a tested BCP; in times<br>may fail to provide the intended results. Durin<br>possible and the plan will be reindered integera                                                                                                    | nd update the report in the BCM toolkit,<br>of crisis the Business Continuity Plan<br>ig a crisis, course corrections are not<br>ble.                                                                                                    |
| 130             | Audit Non Compliance                                                           | 26-02-2023                                                                                                    | Non Compliant                        | Action 1 Ensure action is taken and the Audit<br>tendines.<br>Description 1 Audit failure indicate the ability<br>compliance requirements, and ensure security<br>can had to penalties, non compliance to have<br>realization on new basiness.                                                                                                    | Non-Compliance is closed within the SL4<br>of the project to meet customer<br>and data protection. Non-compliance<br>and customer contracts and lack of<br>customer penaltics for audit failures and<br>customer penaltics for audit failures. |
| 140             | Annual Risk Assessment<br>(RARTP)                                              | 20-02-2023                                                                                                    | Fully Compliant                      | No actions required this week - Please continu                                                                                                    | e maintaining Fully Complaint status.                                                                                                    |
| 150             | Open Risk                                                                      | 18-01-2023                                                                                                    | Fully Compliant                      | No actions required this week - Please continu                                                                                                    | ae maintaining Fully Complaint status.                                                                                                    |
| 160             | Privacy Impact Assessment<br>(PIA) & Record of Processing<br>Activities (ROPA) | 31-01-2023                                                                                                    | Fully Compliant                      | No actions required this week - Please continu                                                                                                    | e maintaining Fully Complaint status.                                                                                                    |
| 170             | Data Privacy Risks                                                             | 31-01-2023                                                                                                    | Fully Compliant                      | No actions required this week - Please continu                                                                                                    | e maintaining Fully Complaint status.                                                                                                    |
| 180             | Data Protection Training and<br>Amarinesis                                     | 21-02-2023                                                                                                    | Fully Compliant                      | No actions required this week - Please continu                                                                                                    | as maintaining Fully Complaint status.                                                                                                    |
| 190             | Supplier Risk Assessment                                                       | 28-02-2023                                                                                                    | Non-Compliant                        | Acclinent - Complete the Supplier Information 5<br>risks within the Supplier Bask Treatment Plan.<br>Description : Suppliers pose a security and c-<br>security and data Breakhes with custom<br>choice security and data Breakhes with custom<br>choice security contactors suppliers and to one<br>information to the second the second second second<br>second security and and are added to make the<br>choice security contactors suppliers and to one<br>information to be and the second to be and<br>the second to be and and the second to be a the<br>second to be and the second to be and the<br>second to be and the second to be and the second to be<br>and the second to be and the second to be and the<br>second to be and the second to be and the second to be and<br>the second to be and the second to be and the second<br>to be and the second to be and the second to be and the<br>second to be and the second to be and the second to be and<br>the second to be and the second to be and the second to be and<br>the second to be and the second to be and the second to be and<br>the second to be and the second to be and the second to be<br>and the second to be and the second to be and the second to be and<br>the second to be and the second to be and the second to be and<br>the second to be and the second to be and the second to be and<br>the second to be and the second to be and the second to be and<br>the second to be and the second to be and the second to be and<br>the second to be and the second to be and the second to be and<br>the second to be and the second to be and the second to be and<br>the second to be and the second to be and the second to be and the second to be and<br>the second to be and the second to be and the second to be and<br>the second to be and the second to be and the se | ecurity Risk Assessment and close open<br>ontractual risk of they not comply to<br>me, it is important to ensure that we<br>are that they most stated compliance<br>that no unit do clata privacy incidents                                    |
| No Records For  | and For Audit Score Card!                                                      |                                                                                                    |                                      |                                                                                                    |                                                                                                    |
|                 |                                                                                |                                                                                                    | No Activit                           | Next                                                                                                    |                                                                                                    |
|                 | Note: PH can submit SPI<br>E.g. SPIIR from 21st 3an                            | R for the week ti<br>2019 to 27th Jan 2                                                                        | II next Monday 3<br>019: PM can subm | PH and PgH can submit SPHR for the week till<br>a till 20th Jan 2019, 3 PH and PgH can submit till 2                                                                                                    | Den Jan 2019, 11 PM.                                                                                                    |
| SECURITIY       | st - PRIVACY matters                                                           |                                                                                                    | TMV                                  | Alianed                                                                                                    | SECUDITY, DHD                                                                                                    |
| "Be the "Te     | ch/lighty/Firewall*                                                            |                                                                                                    |                                      |                                                                                                    | JEUGHITT                                                                                                    |

#### 3.2 SCREEN 2 – SITUATIONAL SURVEY INPUTS

This screen is the situational survey input screen which the project manager inputs. Analysis is done by the audit team and respective units. Example questions on screen are exhibited. Please respond to all questions in the SPHR application which may not be visible in the picture below.

| Q                                                                                                    | Ouality System for Process Adequacy Compliance Effectiveness                                                                                                    | TECH<br>mahi                                                                                                    | пс                   | Ira                                   |
|----------------------------------------------------------------------------------------------------|----------------------------------------------------------------------------------------------------|----------------------------------------------------------------------------------------------------|----------------------|---------------------------------------|
| Thursday                                                                                                    | 25 April   2024 PHR System                                                                                                    | Welcome: Harsha Sastry (344176)                                                                                                    | ŵ١٩                  | FAQ   📑                               |
| SPHR                                                                                                    | <ul> <li>Reports</li> </ul>                                                                                                    | Role :                                                                                                    | SPHR                 | Admin 🗸                               |
| CDUR Ó CD                                                                                                    | HR Screen 2 - Situational Survey                                                                                                    |                                                                                                    |                      |                                       |
| Denix V DP                                                                                                    |                                                                                                    |                                                                                                    |                      |                                       |
|                                                                                                    |                                                                                                    | SPHR From 22nd Apr 2024                                                                                                    | 4 to 28              | SPHR Help<br>th Apr 2024              |
| Project:                                                                                                    | 'Emirates - T&M (0000000045418)                                                                                                    | <b>v</b>                                                                                                    |                      |                                       |
|                                                                                                    |                                                                                                    |                                                                                                    |                      |                                       |
| PM Name                                                                                                    | : Sethu Arunachalam Coimbatore Ramalingam (700796)                                                                                                    |                                                                                                    |                      |                                       |
|                                                                                                    |                                                                                                    |                                                                                                    |                      |                                       |
| 1016 De ue                                                                                                    |                                                                                                    |                                                                                                    |                      |                                       |
| HOID DO YO                                                                                                    | u own / use any Labs / services from any shared common labs                                                                                                    | as part of customer delivery or internal delivery management activity?                                                                                                    | No n                 | •                                     |
| 4018 D0 y0<br>4017 Do yo                                                                                                    | u own / use any Labs / services from any shared common labs<br>u use generic id to access client applications or servers ?                                                                                                    | as part of customer delivery or internal delivery management activity?                                                                                                    | No n<br>No N         | • •                                   |
| A017 Do yo<br>A018 Have<br>teams<br>Servic<br>Eartho                                                                                                    | u own / use any Labs / services from any shared common labs<br>u use generic id to access client applications or servers ?<br>you nominated yourself as the ERT (Emergency Response Team<br>for Building fire and safety evacuations ? If not please nominal<br>es to connect with the project representative [This is required a<br>uakes. This is the preparedness ensuring People safety, wellnes<br>d Comparets Conviews initiative                                                                                                    | as part of customer delivery or internal delivery management activity?<br>) representative for your project to coordinate with Corporate Services ‰ Security<br>1 be yourself / your representative and provide the email id in the Remarks for Corporate<br>as your declaration and input in light of the learning from Turkey and multiple other<br>as during emergency evacuation to the Safe Assembly Area (SAA) as an overall Corporate                                                                                                    | No N<br>No N<br>No N | 0 A                                   |
| A017 Do yo<br>A018 Have<br>teams<br>Servic<br>Eartho<br>HR an                                                                                                    | u own / use any Labs / services from any shared common labs<br>u use generic id to access client applications or servers ?<br>you nominated yourself as the ERT (Emergency Response Team<br>for Building fire and safety evacuations ? If not please nominal<br>es to connect with the project representative [This is required a<br>duckes. This is the preparedness ensuring People safety, wellnes<br>d Corporate Services initiative]<br>u pade a dedicated ICT (Sveteme DR Dan 2                                                                                                    | as part of customer delivery or internal delivery management activity?<br>) representative for your project to coordinate with Corporate Services âC <sup>®</sup> Security<br>te yourself / your representative and provide the email id in the Remarks for Corporate<br>as your declaration and input in light of the learning from Turkey and multiple other<br>as during emergency evacuation to the Safe Assembly Area (SAA) as an overall Corporate                                                                                                    |                      | 0 <b>^</b>                            |
| A017 Do yo<br>A018 Have<br>teams<br>Servic<br>Eartho<br>HR an<br>A019 Do yo                                                                                                    | u own / use any Labs / services from any shared common labs<br>u use generic to to access client applications or servers ?<br>you nominated yourself as the ERT (Emergency Response Team<br>for Building fire and safety evacuations ? If not please nominal<br>is to connect with the project representative [This is required a<br>quakes. This is the preparedness ensuring People safety, wellnes<br>d Corporate Services initiative]<br>u need a dedicated ICT / Systems DR Plan ?<br>u store data in Tech Mabinder systems which prevince to the back                                                                                                    | as part of customer delivery or internal delivery management activity?<br>) representative for your project to coordinate with Corporate Services âC" Security<br>te yourself / your representative and provide the email id in the Remarks for Corporate<br>is your declaration and input in light of the learning from Urrkey and multiple other<br>as during emergency evacuation to the Safe Assembly Area (SAA) as an overall Corporate<br>and up ?                                                                                                    | No n<br>No N<br>No N | o A A                                 |
| A017 Do yo<br>A018 Have<br>teams<br>Servic<br>Eartho<br>HR an<br>A019 Do yo<br>A020 Do yo                                                                                        | u own / use any Labs / services from any shared common labs<br>u use generic id to access client applications or servers ?<br>you nominated yourself as the ERT (Emergency Response Team<br>for Building fire and safety evacuations ? If not please nominal<br>es to connect with the project representative [This is required a<br>quakes. This is the preparedness ensuring People safety, wellne:<br>d Corporate Services initiative]<br>u need a dedicated ICT / Systems DR Plan ?<br>u store data in Tech Mahindra systems which require to be back<br>u require to have a data backun for the nomiest shared folder ?                                                                                                    | as part of customer delivery or internal delivery management activity?<br>) representative for your project to coordinate with Corporate Services âC <sup>®</sup> Security<br>te yourself / your representative and provide the email id in the Remarks for Corporate<br>sy our declaration and input in light of the learning from Turkey and multiple other<br>as during emergency evacuation to the Safe Assembly Area (SAA) as an overall Corporate<br>ed up ?                                                                                                    | No n<br>No N<br>No N | • • • • • • • • • • • • • • • • • • • |
| A017 Do yo<br>A018 Have<br>teams<br>Servic<br>Earth<br>HR an<br>A019 Do yo<br>A020 Do yo<br>A021 Do yo                                                                           | u own / use any Labs / services from any shared common labs<br>u use generic 1d to access client applications or servers ?<br>you nominated yourself as the ERT (Emergency Response Team<br>for Building fire and safety evacuations 21 for to please nominat<br>es to connect with the project representative [This is required a<br>ukass. This is the preparedness ensuring People safety, wellnes<br>d Corporate Services initiative]<br>u need a dedicated ICT / Systems DR Plan ?<br>u store data in Tech Mahindra systems which require to be back<br>u require to have a data backup for the computing devices - De<br>u require to have a data backup for the computing devices - De                                                                                                    | as part of customer delivery or internal delivery management activity? ) representative for your project to coordinate with Corporate Services âC <sup>®</sup> Security te yourself / your representative and provide the email id in the Remarks for Corporate so your declaration and input in light of the learning from Turkey and multiple other so during emergency evacuation to the Safe Assembly Area (SAA) as an overall Corporate red up ?                                                                                                    | No N<br>No N<br>No N | o A<br>A<br>A                         |
| A017 Do yo<br>A018 Have<br>teams<br>Servic<br>Eartho<br>HR an<br>A019 Do yo<br>A020 Do yo<br>A021 Do yo<br>A022 Do yo<br>A022 Have<br>backu                                      | u own / use any Labs / services from any shared common labs<br>u use generic lid to access client applications or servers ?<br>you nominated yourself as the ERT (Emergency Response Team<br>for Building fire and safety evacuations ? If not please nominal<br>es to connect with the project representative [This is required a<br>uakes. This is the preparedness ensuring People safety, wellne:<br>d Corporate Services initiative]<br>u need a dedicated ICT / Systems DR Plan ?<br>u store data in Tech Mahindra systems which require to be back<br>u require to have a data backup for the project shared folder ?<br>u require to have a data backup for the computing devices – De<br>you completed and provided the TIM-FR002 containing (Project<br>o / restore services with all details                                  | as part of customer delivery or internal delivery management activity? ) representative for your project to coordinate with Corporate Services âC <sup>®</sup> Security te yourself / your representative and provide the email id in the Remarks for Corporate so your declaration and input in light of the learning from Turkey and multiple other as during emergency evacuation to the Safe Assembly Area (SAA) as an overall Corporate ed up ? sktop , Laptop assigned by the company Authorization Form documentation) to TIM Operations for the Services, ICT & data                                                                                                  | No N<br>No N<br>No N | o A<br>A<br>A                         |
| A017 Do yo<br>A018 Have<br>teams<br>Servic<br>Eartho<br>HR an<br>A019 Do yo<br>A020 Do yo<br>A020 Do yo<br>A021 Do yo<br>A022 Do yo<br>A022 Have<br>backu<br>A024 Have<br>Systei | u own / use any Labs / services from any shared common labs<br>use generic lid to access client applications or servers ?<br>you nominated yourself as the ERT (Emergency Response Team<br>for Building fire and safety evacuations ? If not please nominal<br>es to connect with the project representative [This is required a<br>uakes. This is the preparedness ensuring People safety, wellned<br>d Corporate Services initiative]<br>u need a dedicated ICT / Systems DR Plan ?<br>u store data in Tech Mahindra systems which require to be back<br>u require to have a data backup for the project shared folder ?<br>u require to have a data backup for the computing devices – De<br>you completed and provided the TIM-FR002 containing (Project<br>por Drest and provided the TIM-FR011 containing (Project<br>m DR support | as part of customer delivery or internal delivery management activity?<br>) representative for your project to coordinate with Corporate Services âC" Security<br>te yourself / your representative and provide the email id in the Remarks for Corporate<br>so your declaration and input in light of the learning from Turkey and multiple other<br>as during emergency evacuation to the Safe Assembly Area (SAA) as an overall Corporate<br>ed up ?<br>estop , Laptop assigned by the company<br>Authorization Form documentation) to TIM Operations for the Services, ICT & data<br>Individual System Asset Risk Assessment) documentation to TIM Operations for the ICT | No N<br>No N<br>No N | • • • • • • • • • • • • • • • • • • • |

# SECURITY-PHR

#### 3.3 SCREEN 3 – SECURITY QUESTIONNAIRE

The project manager inputs the questions provided on mandatory questions in SPHR analyzed by the audit and peer units as applicable. Example questions on screen are exhibited. Please respond to all questions which may not be visible in the picture below.

| Set                  | ay (23 April ) 2024 — РНК System Welcome: Sasikumar Ramalingam (2310<br>Up - PHR - SPHR - Reports -                                                                                                    | (/1)         | Role : Project M  | anager 🖌           |
|----------------------|----------------------------------------------------------------------------------------------------|--------------|-------------------|--------------------|
| SPHR Ø               | SPHR Screen 3 - Existing Questions                                                                                                    |              |                   |                    |
|                      |                                                                                                    | SPHR From 11 | th Mar 2024 to 17 | SPHR H<br>th Mar 2 |
| Projec               | t: NAB-ITO-GCS-Microservices (00000000043578) 💌                                                                                                    |              |                   |                    |
|                      | Note: SPHR Help-Aid is available in the Help section of QSPACE                                                                                                    |              |                   |                    |
|                      | Questions                                                                                                    | Values       | Pomarke           | Edit               |
|                      | Have you recently received any additional security related requirements ( including privacy, audit, exception, etc.) from the                                                                                                    | values       | Kemarks           | c dia              |
| QUUI                 | customer as a special request or SOW within your project ?                                                                                                    |              |                   | Edit               |
| Q002                 | Do you revoke customer credentials when an associate leaves the project as per customer process ?                                                                                                    |              |                   | Edit               |
| Q003                 | parties you parties you be source and the prime vendor.                                                                                                    |              |                   | Edit               |
| Q004                 | Are you maintaining a copy of Data Processing Agreement (DPA) and ensuring compliance as per the customers instructions<br>for processing personal data ?                                                                                                    |              |                   | Edit               |
| Q005                 | Do you use Generic IDs for Production Environments/Applications in your project?                                                                                                    |              |                   | Edit               |
| Q006                 | Are you using any customer artifacts for any POC / Demo in outside the customer environment ?                                                                                                    |              |                   | Edit               |
| Q007                 | Does the project team have Admin access to customer infrastructure or Applications ?                                                                                                    |              |                   | Edit               |
| Q008                 | Do any member of the Project team use Gits (e.g Github) which is not part of the Customer or TM Enterprise license?                                                                                                    |              |                   | Edit               |
| Q006<br>Q007<br>Q008 | Are you using any customer artifacts for any POC / Demo in outside the customer environment ? Does the project team have Admin access to customer infrastructure or Applications ? Do any member of the Project team use Gits (e.g Github) which is not part of the Customer or TM Enterprise license? |              |                   |                    |

Application / System Issues for Login / Outages follow the below for CIO support.

| Service Ticket | https://helpnxt.techmahindra.com/sp this is URL to raise request for SPHR |
|----------------|---------------------------------------------------------------------------|
| Category       | CIO                                                                       |
| Subcategory    | Enterprise Application                                                    |
| Request type   | Qspace                                                                    |

| Version | Date | Author<br>(function) | Reviewed by                 | Approved<br>by | Nature of<br>changes |
|---------|------|----------------------|-----------------------------|----------------|----------------------|
| 1.0     | 25   | SPHR                 | SPHRAlarms@techmahindra.com | Harsha         | Quick navigator      |
|         | Dec  | Admin                |                             | Sastry         |                      |
|         | 2023 |                      |                             |                |                      |